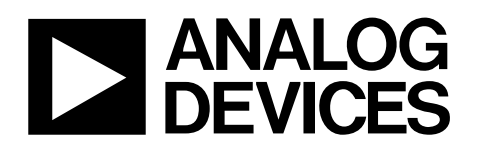

# Evaluation Board for 16-Bit, Serial Input, Current Source and Voltage Output DAC

# EVAL-AD5422

## FEATURES

Full-featured evaluation board for the AD5422 On-board reference Link options Direct hook-up to USB port of PC PC software for control

## **EVALUATION BOARD DESCRIPTION**

The EVAL-AD5422 is a full-featured evaluation board that is designed to allow the user to easily evaluate all features of the 16-bit AD5422 current source and voltage output DAC. All of the AD5422 pins are accessible at on-board connectors for external connection. The board can be controlled by two means: via the on-board connector (J8) or via the USB port of a Windows\* 2000, NT\*, XP\* based PC using the AD5422 evaluation software. The default setup is for control via the USB port.

### **DEVICE DESCRIPTION**

The AD5422 is a low-cost, precision, fully integrated 16-bit converter offering a programmable current source and programmable voltage output designed to meet the requirements of industrial process control applications. The output current range can be programmed to be 4 mA to 20 mA, 0 mA to 20 mA, or an overrange function of 0 mA to 24 mA. The voltage output is provided from a separate pin that can be configured to provide 0 V to 5 V, 0 V to 10 V,  $\pm$ 5 V or  $\pm$ 10 V output ranges; an overrange of 10% is available for all ranges. Analog outputs are short- and open-circuit protected and can drive capacitive loads of 1 µF. The device is specified to operate with a power supply range from 10.8 V to 40 V. The output loop compliance is 0 V to AV<sub>DD</sub> – 2.5 V. Complete specifications for the AD5422 are available in the AD5422 data sheet and should be consulted in conjunction with this document when using the evaluation board.

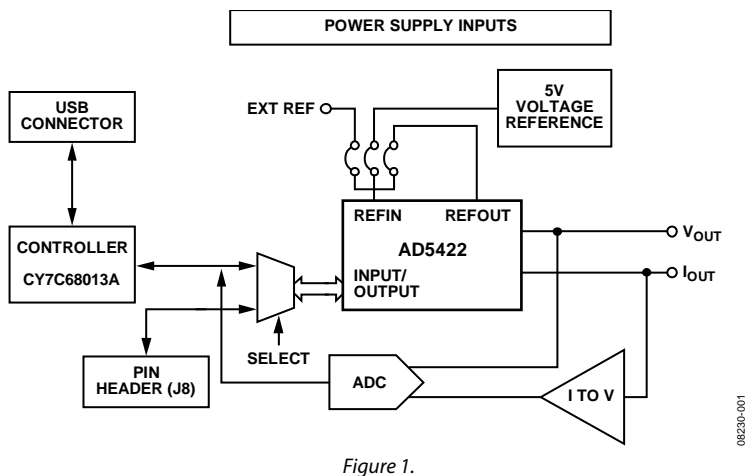

### FUNCTIONAL BLOCK DIAGRAM

Rev. 0

Evaluation boards are only intended for device evaluation and not for production purposes. Evaluation boards are supplied "as is" and without warranties of any kind, express, implied, or statutory including, but not limited to, any implied warranty of merchantability or fitness for a particular purpose. No license is granted by implication or otherwise under any patents or other intellectual property by application or use of evaluation boards. Information furnished by Analog Devices for its use, nor for any infringements of patents or other rights of third parties that may result from its use. Analog Devices reserves the right to change devices or specifications at any time without notice. Trademarks and registered trademarks are the property of their respective owners. Evaluation boards are not authorized to be used in life support devices or systems.

## **TABLE OF CONTENTS**

| Features                     | . 1 |
|------------------------------|-----|
| Evaluation Board Description | 1   |
| Device Description           | , 1 |
| Functional Block Diagram     | . 1 |
| Revision History             | . 2 |
| Evaluation Board Hardware    | . 3 |
| Power Supplies               | . 3 |
| Link Options                 | . 3 |
| Evaluation Board Software    | . 6 |

| Installing the Software                 | 6  |
|-----------------------------------------|----|
| Using the Software                      | 6  |
| Software Operation                      | 7  |
| Evaluation Board Schematics and Artwork | 8  |
| Ordering Information                    | 11 |
| Bill of Materials                       | 11 |
| Ordering Guide                          | 12 |
| ESD Caution                             | 12 |

## **REVISION HISTORY**

7/09—Revision 0: Initial Version

## **EVALUATION BOARD HARDWARE** POWER SUPPLIES

The following external supplies must be provided:

- 5 V between the 5 V and 0 V inputs for the digital supply of the AD5422 and digital circuitry. Alternatively, place Link 6 in Position A to power the digital circuitry from the USB port (default).
- 10.8 V to 40 V between the AV<sub>DD</sub> and GND inputs for the analog supply of the AD5422.
- 0 V to -26.4 V between the AV<sub>ss</sub> and GND inputs for the negative analog supply of the AD5422. (This is only required if a bipolar output voltage range is to be programmed; otherwise, the negative supply of the AD5422 can be connected to GND by placing Link 4 in Position A.)
- 10.8 V to 16.5 V between the V+ and GND inputs for the analog supply of the AD7321 (on-board ADC) and ADR435 (on-board voltage reference). If the analog supply connected to the AV<sub>DD</sub> input is less than 16.5 V, the AD7321 and ADR435 can be powered from this by placing LK9 in Position A, and the V+ input can be left unconnected.
- 0 V to -16.5 V between the V- and GND inputs for the negative analog supply of the AD7321 (on-board ADC). If the negative analog supply connected to the AV<sub>SS</sub> input is less than (magnitude) -16.5 V, the AD7321 can be powered from this by placing LK16 in Position A, and the V- input can be left unconnected.

The analog and digital planes are connected at one location, close to the AD5422. It is recommended not to connect GND and DGND elsewhere in the system to avoid ground loop problems.

Each supply is decoupled to the relevant ground plane with 10  $\mu F$  and 0.1  $\mu F$  capacitors. Each device supply pin is again decoupled with a 10  $\mu F$  and 0.1  $\mu F$  capacitor pair to the relevant ground plane.

### **Excessive Power Supply**

If a power supply in excess of +16.5 V is to be connected to the AV<sub>DD</sub> input, LK9 must be in Position B to prevent potential damage to the 5 V voltage reference or to the ADC (see U2 and U6, respectively, in Figure 5). However, if a power supply in excess of -16.5 V is to be connected to the AV<sub>SS</sub> input, LK16 must be in Position B to prevent potential damage to the ADC.

## LINK OPTIONS

The position of Link 7 configures the board for either PC control via the USB port (default setup) or for control by an external source via J8. The link options on the evaluation board should be set for the required operating setup before using the board. The functions of the link options are described in Table 4.

## Default Link Option Setup

The default setup is for control by the PC via the USB port. The default link options are listed in Table 1.

#### Table 1. Link and Switch Defaults (PC Control)

| Link No. | Option   |
|----------|----------|
| LK1      | A        |
| LK2      | A        |
| LK3      | Inserted |
| LK4      | В        |
| LK5      | В        |
| LK6      | A        |
| LK7      | A        |
| LK8      | A        |
| LK9      | A        |
| LK10     | Inserted |
| LK11     | Inserted |
| LK12     | Inserted |
| LK13     | Inserted |
| LK14     | Inserted |
| LK15     | С        |
| LK16     | A        |
| LK17     | Inserted |
| LK18     | Inserted |

### **Connector J8 Pin Descriptions**

#### Table 2. Connector J8 Pin Configuration<sup>1</sup>

| 2 | 4 | 6 | 8 | 10 |
|---|---|---|---|----|
| 1 | 3 | 5 | 7 | 9  |

<sup>1</sup> LK7 must be in Position B to enable the use of J8.

| Connector J8 Pin No. | Function     |
|----------------------|--------------|
| 1                    | SDO          |
| 2                    | CLEAR SELECT |
| 3                    | DGND         |
| 4                    | CLEAR        |
| 5                    | DGND         |
| б                    | FAULT        |
| 7                    | SDIN         |
| 8                    | DGND         |
| 9                    | SCLK         |
| 10                   | LATCH        |

## Table 4. Link Options

| Link No. | Function                                                                                                    |
|----------|----------------------------------------------------------------------------------------------------|
| LK1      | This link selects the state of the CLEAR SELECT pin (when the evaluation board is configured for external control).                                                                                                    |
|          | Position A ties the CLEAR SELECT pin to 0 V.                                                                                                    |
|          | Position B ties the CLEAR SELECT pin to DVcc.                                                                                                    |
| LK2      | This link selects the state of the CLEAR pin (when the evaluation board is configured for external control).                                                                                                    |
|          | Position A ties the CLEAR pin to 0 V.                                                                                                    |
|          | Position B ties the CLEAR pin to DV <sub>cC.</sub>                                                                                                    |
| LK3      | This link selects the state of the DV <sub>CC</sub> SELECT pin.                                                                                                    |
|          | When this link is inserted, the DV <sub>CC</sub> SELECT pin is tied to 0 V, disabling the internal supply; an external supply must be connected to the DV <sub>CC</sub> pin via LK17.                                     |
|          | When this link is removed, the DV <sub>CC</sub> SELECT pin is unconnected, enabling the internal supply. Removing LK3 eliminates the need for an external digital supply, so LK17 can also be removed.                    |
| LK4      | This link selects the negative supply voltage for AV <sub>ss</sub> .                                                                                                    |
|          | Position A selects 0 V as the negative supply voltage (unipolar voltage output operation).                                                                                                    |
|          | Position B selects the AV <sub>ss</sub> connection of J2 as the negative supply voltage (bipolar voltage output operation).                                                                                               |
| LK5      | This link selects how the lout current loop return is connected to ground on the evaluation board.                                                                                                    |
|          | Position A connects the lout current loop return directly to ground.                                                                                                    |
|          | Position B connects the $I_{OUT}$ current loop return input to GND through a 51 $\Omega$ resistor. The high side of the resistor is                                                                                       |
|          | connected to the V <sub>IN</sub> 1 input of the on-board ADC (AD7321), allowing readback to the PC of the output current.                                                                                                 |
| LK6      | This link selects the 5 V power supply source for the digital circuitry.                                                                                                    |
|          | Position A selects the USB port as the 5 V digital circuitry power supply source.                                                                                                    |
|          | Position B selects J7 as the 5 V digital circuitry power supply source.                                                                                                    |
| LK7      | This link selects whether the AD5422 evaluation board is controlled by the PC via the USB port or by an external source via J8.                                                                                           |
|          | Position A selects the evaluation board to be controlled by the PC via the USB port.                                                                                                    |
|          | Position B selects the evaluation board to be controlled by an external source via J8.                                                                                                    |
| LK8      | This link selects the digital supply voltage value for the AD5422 and the on-board ADC (U6):                                                                                                    |
|          | Position A selects 5 V as the supply value.                                                                                                    |
|          | Position B selects 3.3 V as the supply value.                                                                                                    |
| LK9      | This link selects the positive power supply source for U2 and U6.                                                                                                    |
|          | Position A selects the AV <sub>DD</sub> input as the positive power supply source. (Use only if the power supply applied to AV <sub>DD</sub> is less than 16.5 V.)                                                        |
|          | Position B selects the V+ input as the positive power supply source. (Use if the power supply applied to AV <sub>DD</sub> input is greater than 16.5 V.) A power supply voltage of 10.8 V to 16.5 V can be applied to V+. |
| LK10     | This link is used to enable/disable the external boost transistor.                                                                                                    |
|          | When this link is inserted, the external boost transistor is disabled.                                                                                                    |
|          | When this link is removed, the external boost transistor is enabled.                                                                                                    |
| LK11     | This link connects the –V <sub>SENSE</sub> input to ground.                                                                                                    |
|          | When this link is inserted, the –V <sub>SENSE</sub> input is connected directly to ground.                                                                                                    |
|          | When this link is removed, the –V <sub>SENSE</sub> input is left floating and should be connected to the low side of the load resistance external to the evaluation board.                                                |
| LK12     | This link connects the +V <sub>SENSE</sub> input to V <sub>OUT</sub> .                                                                                                    |
|          | When this link is inserted, the $+V_{\text{SENSE}}$ input is connected directly to the $V_{\text{OUT}}$ pin.                                                                                                    |
|          | When this link is removed, the +V <sub>SENSE</sub> input is connected to V <sub>OUT</sub> through a 47 k $\Omega$ resistance (to prevent the integrated voltage amplifier loop from opening).                             |
| LK13     | This link connects the lout connector directly to the GND connector.                                                                                                    |
|          | When this link is inserted, the lout connector is connected directly to the GND connector.                                                                                                    |
|          | When this link is removed, the lour connector is disconnected from the GND connector. (An external load must be                                                                                                    |
|          | connected.)                                                                                                    |
| LK14     | This link connects the V <sub>OUT</sub> output of the AD5422 to the V <sub>IN</sub> 0 input of the on-board ADC (AD7321).                                                                                                 |
|          | When this link is inserted, the voltage at the $V_{OUT}$ pin can be read back to the PC.                                                                                                    |
|          | When this link is removed, the voltage at the Vout pin is disconnected from the on-board ADC input.                                                                                                    |

| Link No. | Function                                                                                                    |
|----------|----------------------------------------------------------------------------------------------------|
| LK15     | This link selects the voltage reference source.                                                                                                    |
|          | Position A selects the internal voltage reference of the AD5422 as the voltage reference source.                                                                                                    |
|          | Position B selects an external source that can be applied at Connector J3.                                                                                                    |
|          | Position C selects the on-board ADR435 as the voltage reference source.                                                                                                    |
| LK16     | This link selects the negative power supply source for U6.                                                                                                    |
|          | Position A selects the AV <sub>ss</sub> input as the negative power supply source. (Use only if the power supply applied to AV <sub>ss</sub> input is less (in magnitude) than $-16.5$ V.)            |
|          | Position B selects the V– input as the negative power supply source. (Use only if the power supply applied to $AV_{ss}$ input is greater (in magnitude) than –16.5 V.)                                |
| LK17     | This link connects the $DV_{CC}$ pin of the AD5422 to the on-board digital power supply.                                                                                                    |
|          | When this link is inserted, the DV <sub>CC</sub> pin of the AD5422 is connected to the on-board digital power supply. (LK3 must be inserted to disable the AD5422 internal digital power supply.)     |
|          | When this link is removed, the DV <sub>CC</sub> pin of the AD5422 is disconnected from the on-board digital power supply. (LK3 should be removed to enable the AD5422 internal digital power supply.) |
| LK18     | This link connects the AV <sub>DD</sub> pin of the AD5422 to the power supply applied at the AV <sub>DD</sub> input connector, J2. (LK18 must be inserted for operation of the AD5422.)               |

## **EVALUATION BOARD SOFTWARE** INSTALLING THE SOFTWARE

The AD5422 evaluation kit includes self-installing software on a CD. The software is compatible with Windows 2000/NT/XP. If the setup file does not run automatically, you can run **setup.exe** from the CD.

Install the evaluation software before connecting the evaluation board to the USB port of the PC to ensure that the evaluation board is correctly recognized when connected to the PC. After the CD installation is complete,

- 1. Power up the AD5422 evaluation board as described in the Power Supplies section.
- 2. Connect the board to the USB port of your PC using the supplied cable.
- 3. When the evaluation board is detected, proceed through any dialog boxes that appear. This finishes the installation.

## **USING THE SOFTWARE**

To launch the software, complete the following steps:

- 1. From the **Start** menu, select **Analog Devices AD5422**, and then select **AD5422 Evaluation Software.** The main window of the software opens (see Figure 3).
- 2. If the evaluation board is not connected to the USB port when the software is launched, a connectivity error is displayed (see Figure 2). Simply connect the evaluation board to the USB port of the PC and click **Retry**.

| Connectivity Error:<br>Check USB Connection |           |
|---------------------------------------------|-----------|
| Exit Retry                                  | 08230-002 |

Figure 2. Connectivity Error Alert

| AD5422 Evaluation Software v1.0                                                                                                    |
|----------------------------------------------------------------------------------------------------|
| Poles Poleson St States                                                                                                    |
| AD5422 Single Channel, 16-Bit, Serial Input,<br>Current Source & Voltage Output DAC                                                                          |
| Input Register Status Register                                                                                                    |
| Control Bits Data Bits I Dott FAULT SLEW ACTIVE OVER TEMP Register                                                                                           |
| Control Register                                                                                                    |
| CLRSFL OVERING REXT OUTEN SP.CLOCK SP.STEP SREN. DCEN. OUTPUT PANGE                                                                                          |
|                                                                                                    |
| Roset Register Clear / Clear Select Pins Boad / Write Registers                                                                                              |
| RESET CLEAR CLEAR SELECT Select Control Function Data Write Data Read                                                                                        |
|                                                                                                    |
| Measure output Voltage / Current Program Voltage / Current   Measure output Volue I.000 II.883 MA   Values Voir =0.115 V Enter Output Value   12.0000 V / mA |

Figure 3. Main Window

### SOFTWARE OPERATION

The main window is divided into eight boxes, or sections: Input Register, Status Register, Control Register, Reset Register, Clear/Clear Select Pins, Read/Write Registers, Measure Output Voltage/Current, and Program Voltage/Current.

#### Input Register

The **Input Register** section displays the contents of the input register. The 24-bit display is updated each time you request a read or write operation via the main window controls. It allows you to associate the value written to the AD5422 with the various programmable functions.

#### **Status Register**

The **Status Register** section displays the states of the three bits of the read-only status register. To read the register, click **Read Status Register**.

### **Control Register**

The **Control Register** section facilitates programming of the control register on an individual bit basis. To change the value of a bit, click the relevant button. Each button also displays the current state of the bit. You can also type code in the **SR CLOCK** and **SR STEP** text boxes and select an output range from the **OUTPUT RANGE** drop-down box.

#### **Reset Register**

The sole function of the **Reset Register** section is to allow the AD5422 to be reset to its power-on state. To change the value of the reset bit, click **RESET**.

#### **Clear/Clear Select Pins**

In the **Clear/Clear Select Pins** section, you can change the state of the CLEAR pin by clicking the **CLEAR** button. Likewise, you can change the state of the CLEAR SELECT pin by clicking the **CLEAR SELECT** button.

#### **Read/Write Registers**

In the **Read/Write Registers** section, you can read from and write to all registers in the AD5422. To select a register and request a read or write, use the **Select Control Function** drop-down box. Then, to write data to the register, select the desired data from the **Data Write** drop-down box and then click **OK**. The register data is updated and displayed in the **Data Read** box each time you click **OK**.

#### Measure Output Voltage/Current

To display the programmed output voltage or current in the **Measure Output Voltage/Current** section, click **Measure output Values**. The output voltage/current is measured using the on-board ADC and is displayed in volts or milliamperes in the  $V_{OUT}$  or  $I_{OUT}$  box. The output value is measured with an accuracy of approximately 1% and is, therefore, not intended to be precise, but rather is an approximate feedback of the programmed value.

#### Program Voltage/Current

To program a voltage or current output value, type the value in either volts or milliamperes in the **Enter Output Value** box of the **Program Voltage/Current** section, and then press the **Enter** key. The output must first be enabled, and the output range must be selected via the **Control Register** section.

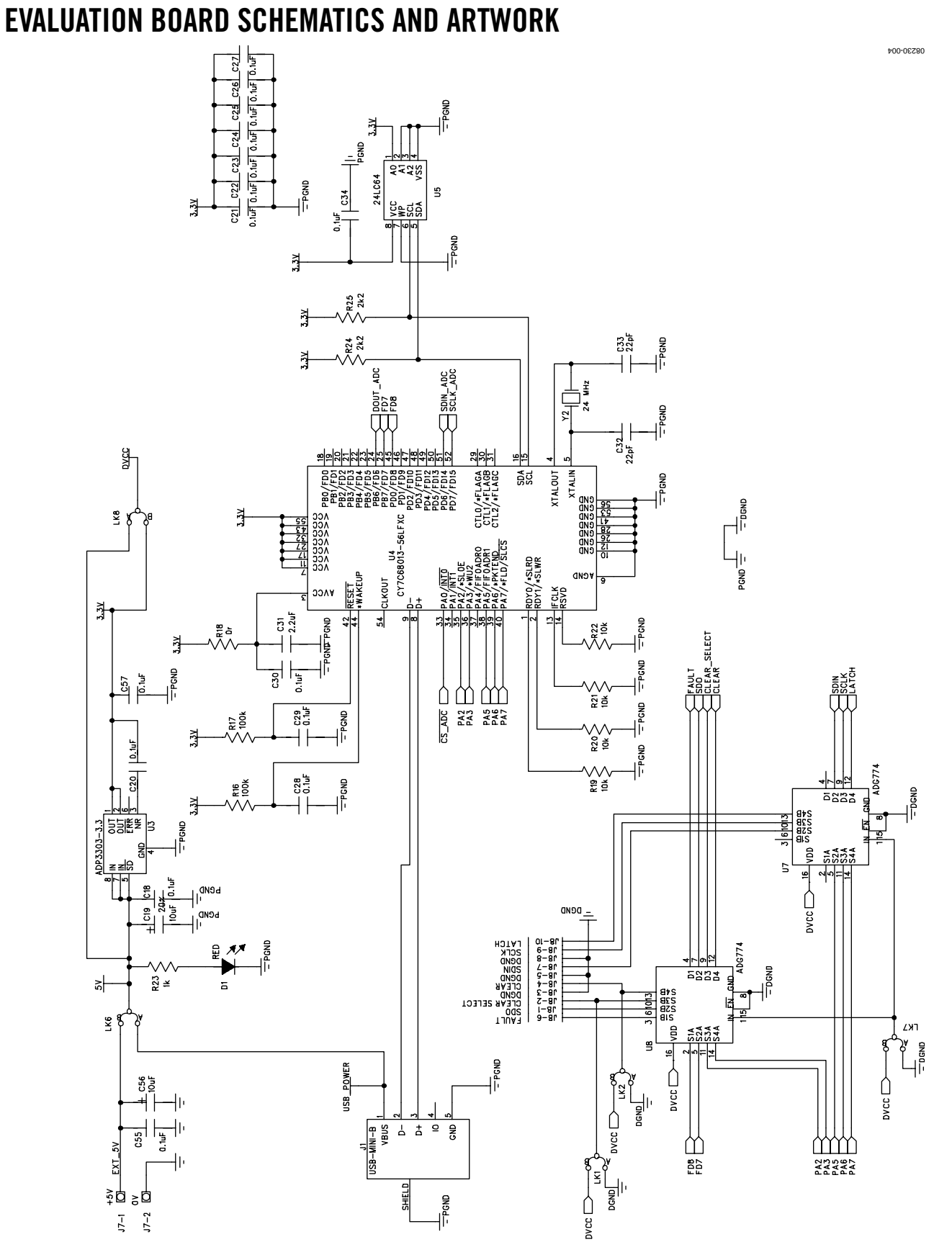

Figure 4. Schematic of the Controller Circuitry

Rev. 0 | Page 8 of 12

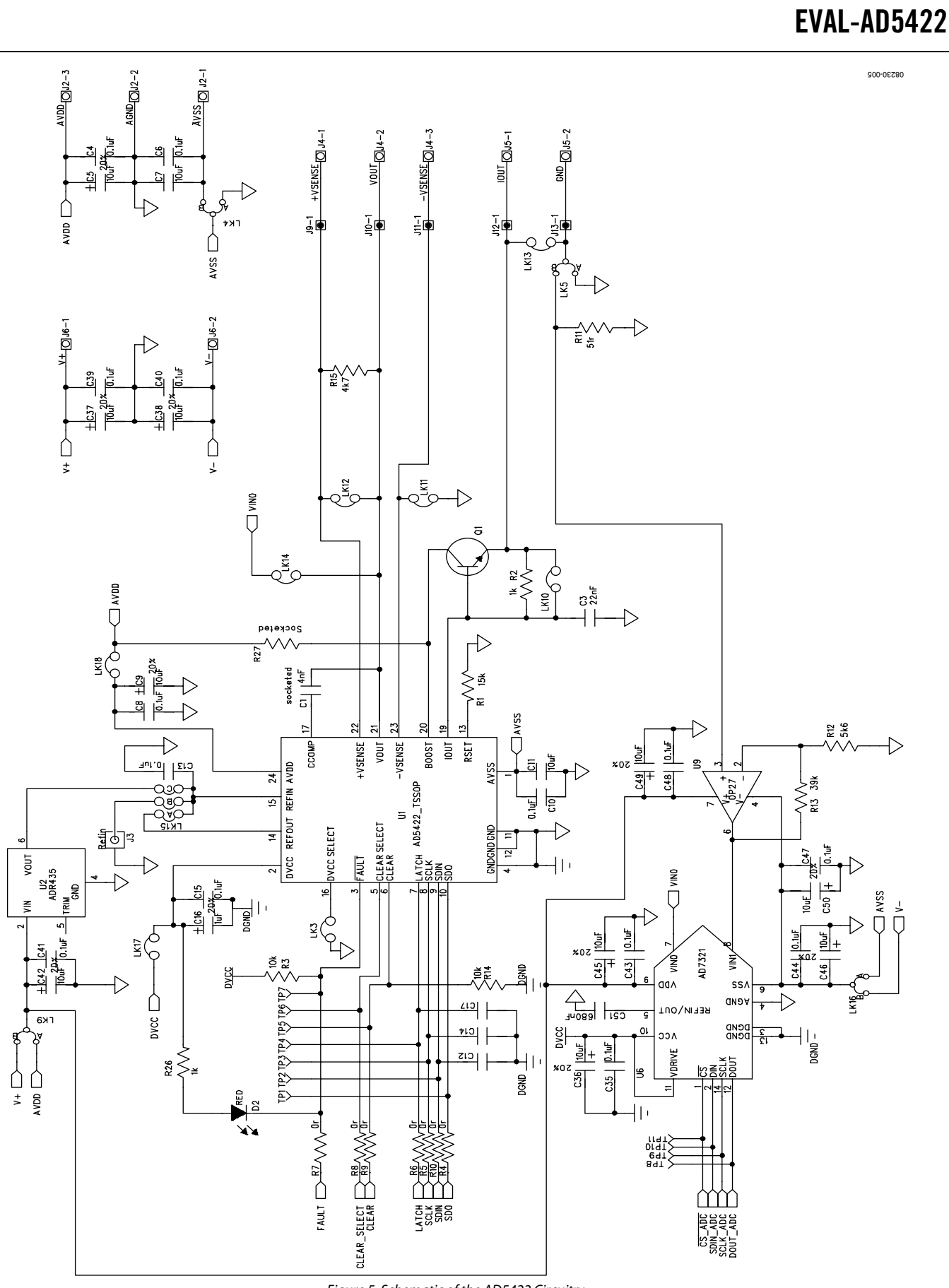

Figure 5. Schematic of the AD5422 Circuitry

Rev. 0 | Page 9 of 12

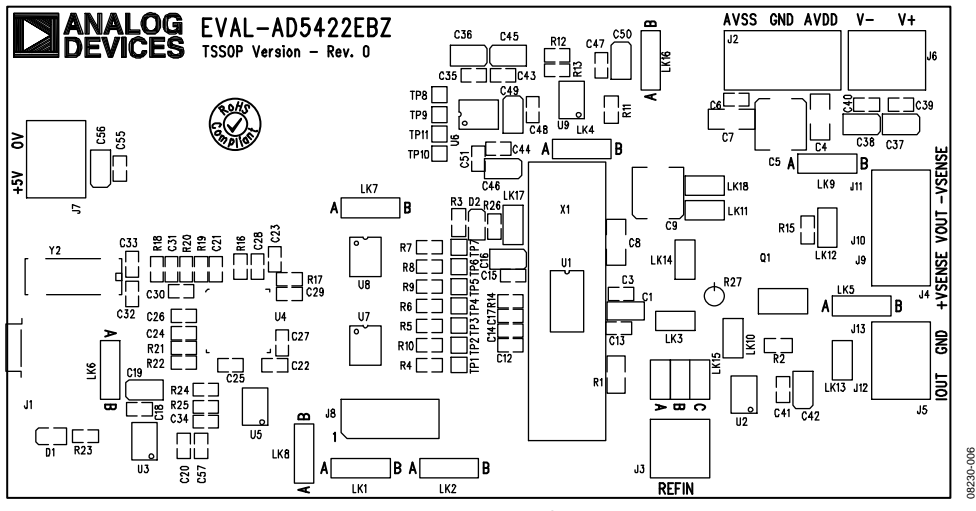

#### Figure 6. Component Placement

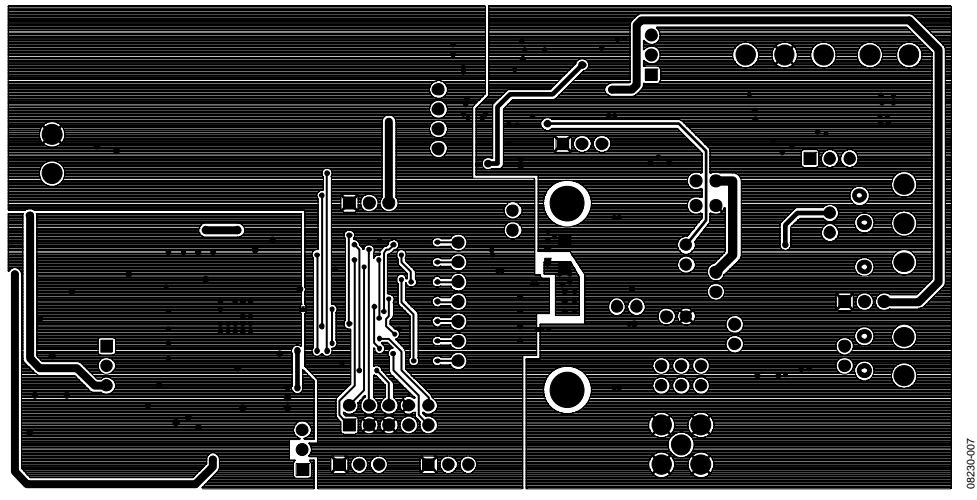

Figure 7. Solder Side PCB

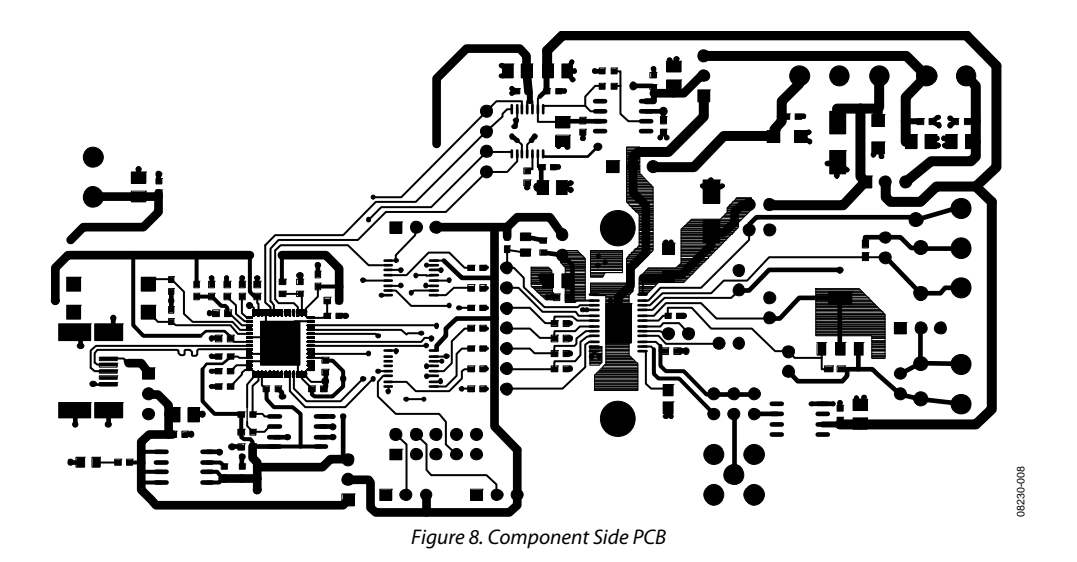

Rev. 0 | Page 10 of 12

## **ORDERING INFORMATION**

## **BILL OF MATERIALS**

Table 5.

| Qty | Reference Designator                                                                                                    | Description                                       | Supplier/Number                            |
|-----|----------------------------------------------------------------------------------------------------|---------------------------------------------------|--------------------------------------------|
| 1   | U1                                                                                                    | 16-bit current source and voltage output DAC      | Analog Devices/AD5422BREZ                  |
| 1   | U6                                                                                                    | 12-bit analog-to-digital converter                | Analog Devices/AD7321BRUZ                  |
| 2   | U7, U8                                                                                                    | Quad 2:1 multiplexer                              | Analog Devices/ADG774BRQZ                  |
| 1   | U3                                                                                                    | 3.3 V low dropout voltage regulator               | Analog Devices/ADP3303ARZ-3.3              |
| 1   | U2                                                                                                    | 5 V voltage reference                             | Analog Devices/ADR435ARZ                   |
| 1   | U4                                                                                                    | USB microcontroller                               | Cypress Semiconductor/<br>CY7C68013-56LFXC |
| 1   | U5                                                                                                    | 64 K EEPROM                                       | Digi-Key/24LC64-I/SN-ND                    |
| 1   | C51                                                                                                    | 680 nF, 16 V, Y5V ceramic capacitor               | Digi-Key/490-1581-1-ND                     |
| 2   | C7, C11                                                                                                    | 10 μF, 35 V, Y5V ceramic capacitor                | Digi-Key/587-1352-1-ND                     |
| 1   | LK15                                                                                                    | 6-pin (3 $	imes$ 2) 0.1" header and jumper socket | FEC 1022231 and FEC 150411                 |
| 1   | 8L                                                                                                    | 2-row, 36 + 36 header                             | FEC 1022244 (36 + 36 pin strip)            |
| 8   | LK3, LK10, LK11, LK12, LK13, LK14, LK17,<br>LK18                                                                                  | 2-pin (0.1" pitch) header and jumper socket       | FEC 1022247 FEC 150-411                    |
| 9   | LK1, LK2, LK4, LK5, LK6, LK7, LK8, LK9, LK16                                                                                      | 3-pin (0.1" pitch) header and jumper socket       | FEC 1022249 and FEC 150-411                |
| 1   | J3                                                                                                    | 50 Ω SMB jack                                     | FEC 1111349                                |
| 1   | C3                                                                                                    | 22 nF, 16 V X7R ceramic capacitor                 | FEC 1294640                                |
| 10  | C19, C36, C37, C38, C42, C45, C46, C49, C50,<br>C56                                                                               | 10 µF SMD tantalum capacitor                      | FEC 1135234                                |
| 1   | R1                                                                                                    | 15 k $\Omega$ SMD precision resistor              | FEC 1140932                                |
| 25  | C13, C15, C18, C20, C21, C22, C23, C24, C25,<br>C26, C27, C28, C29, C30, C34, C35, C39, C40,<br>C41, C43, C44, C47, C48, C55, C57 | 0.1 μF, 16 V X7R ceramic capacitor                | FEC 1216538                                |
| 2   | C6, C10                                                                                                    | 0.1 μF, 50 V, X7R ceramic capacitor               | FEC 1288255                                |
| 2   | C4, C8                                                                                                    | 0.1 μF, 100 V ceramic capacitor                   | FEC 1288275                                |
| 3   | J5, J6, J7                                                                                                    | 2-pin terminal block (5 mm pitch)                 | FEC 151789                                 |
| 2   | J2, J4                                                                                                    | 3-pin terminal block (5 mm pitch)                 | FEC 151790                                 |
| 1   | C16                                                                                                    | 1 μF, 10 V SMD tantalum capacitor                 | FEC 197099                                 |
| 2   | D1, D2                                                                                                    | Red SMD LED                                       | FEC 5790840                                |
| 2   | C32, C33                                                                                                    | 22 pF, 50 V NPO ceramic capacitor                 | FEC 722005                                 |
| 11  | TP1 to TP11                                                                                                    | Black test point                                  | FEC 8731128                                |
| 3   | R2, R23, R26                                                                                                    | 1 kΩ SMD resistor                                 | FEC 9330380                                |
| 6   | R3, R14, R19, R20, R21, R22                                                                                                    | 10 kΩ SMD resistor                                | FEC 9330399                                |
| 2   | R16, R17                                                                                                    | 100 kΩ SMD resistor                               | FEC 9330402                                |
| 2   | R24, R25                                                                                                    | 2.2 kΩ SMD resistor                               | FEC 9330810                                |
| 1   | R13                                                                                                    | 39 kΩ SMD resistor                                | FEC 9331158                                |
| 1   | R15                                                                                                    | 4.7 kΩ SMD resistor                               | FEC 9331247                                |
| 1   | R11                                                                                                    | 51 Ω SMD resistor                                 | FEC 9331336                                |
| 1   | R12                                                                                                    | 5.6 kΩ SMD resistor                               | FEC 9331352                                |
| 8   | R4 to R10, R18                                                                                                    | 0 Ω SMD resistor                                  | FEC 9331662                                |
| 1   | C31                                                                                                    | 2.2 μF, 10 V, Y5V ceramic capacitor               | FEC 9402098                                |
| 1   | Y2                                                                                                    | 24 MHz plastic SMD crystal                        | FEC 9509658                                |
| 2   | C5, C9                                                                                                    | 10 μF, 63 V (FK series) electrolytic capacitor    | FEC 9696008                                |
| 1   | J1                                                                                                    | USB mini-B connector                              | FEC 9786490                                |
| 1   | Q1                                                                                                    | NPN transistor, PBSS8110Z                         | FEC 8736677                                |
| 1   | U9                                                                                                    | Low noise, precision operational amplifier        | Analog Devices/OP27GSZ                     |

### **ORDERING GUIDE**

| Model                       | Package Description     |
|-----------------------------|-------------------------|
| EVAL-AD5422EBZ <sup>1</sup> | AD5422 Evaluation Board |

<sup>1</sup> Z = RoHS Compliant Part.

### **ESD CAUTION**

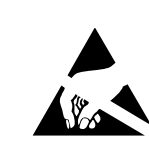

**ESD** (electrostatic discharge) sensitive device. Charged devices and circuit boards can discharge without detection. Although this product features patented or proprietary protection circuitry, damage may occur on devices subjected to high energy ESD. Therefore, proper ESD precautions should be taken to avoid performance degradation or loss of functionality.

©2009 Analog Devices, Inc. All rights reserved. Trademarks and registered trademarks are the property of their respective owners. EB08230-0-7/09(0)

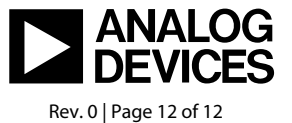

www.analog.com